## For Research Use

# TakaRa

# PrimerArray<sup>®</sup> Analysis Tool Ver. 2.2

Manual

v201801

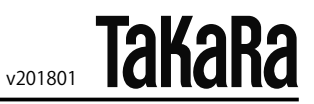

### **Table of Contents**

| I.   | Calculating and exporting Ct values | 3 |
|------|-------------------------------------|---|
| II.  | Relative quantification             | 4 |
| III. | Troubleshooting1                    | 0 |

The PrimerArray Analysis Tool Ver. 2.2 is a software tool for analysis of data obtained using Takara Bio's PrimerArray series (Cat. # PH001-PH007, PH009-PH015, PN001-PN015), primer sets for real-time RT-PCR for analysis of gene expression related to specific biological pathways. The tool allows comparison of data obtained for an unknown and control sample and performs relative quantification analysis using Ct values exported from real-time PCR instrument software by the  $\Delta \Delta$  Ct method. Results are displayed in a graphical format.

\* The PrimerArray Analysis Tool Ver. 2.2 uses a Microsoft Office Excel format file containing macros. Its performance has been validated in the following operating systems and versions of Microsoft Office Excel:

Windows XP operating system Microsoft Office Excel 2003 Microsoft Office Excel 2007

\* The PrimerArray Analysis Tool Ver. 2.2 is available for download from the Takara Bio website.

#### I. Calculating and exporting Ct values

Set the analysis parameters using the real-time PCR instrument software, and calculate Ct values. Refer to the instruction manual of the real-time PCR analysis software for specific details of the analysis procedure.

(1) Setting analysis parameters

The analysis parameters are automatically set in most real-time PCR analysis software. However, settings should be reviewed to ensure that those parameters are correct. If they are incorrect, the parameters will need to be re-set manually.

#### Baseline region

Set the flat region before amplification curve begins to rise as the baseline region. If this region is not long enough, the baseline will not be properly normalized. In contrast, if this region is too long, it may cause amplification curve which can lower progressively (refer to the graphs below).

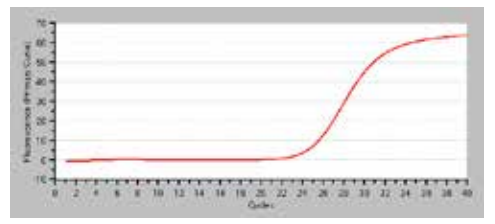

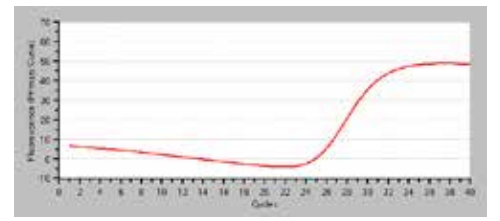

Correct Baseline

Baseline Region is Too Wide

#### <u>Threshold</u>

Set the threshold within the region of exponential PCR amplification. This is the region where the amplification curve becomes linear when vertical axis of the curve is plotted on a log scale.

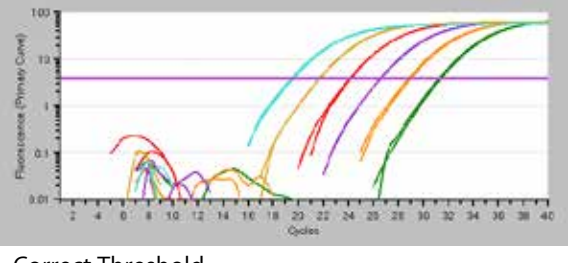

(2) Calculation of Ct value

Most real-time PCR analysis software automatically calculates the Ct value.

(3) Output of the data

Output of the Ct values is generally in Microsoft Office Excel or CSV format. The output form varies depending on the analysis software used.

\* Some real-time PCR analysis software packages do not output data from wells where sample information is not set, or from wells omitted from the analysis. In this case, errors are likely during the data input into the PrimerArray Analysis Tool Ver. 2.2. Please ensure data from all wells is exported before using the analysis tool.

#### II. Relative quantification

Below is a protocol to perform relative quantitative analysis using the  $\triangle \triangle$  CT method with the PrimerArray Analysis Tool Ver. 2.2.

(1) Starting the PrimerArray Analysis Tool Ver. 2.2

Open the PrimerArray Analysis Tool Ver. 2.2 (PrimerArray Analysis Tool Ver. 2.2.xls) file.

(2) Select a plate

Choose PrimerArray plate used for your experiment, then click the "Plate Select" button.

| PlateList |              |                                                                           |              |  |  |  |  |
|-----------|--------------|---------------------------------------------------------------------------|--------------|--|--|--|--|
| Human     | Product Code | Product Name                                                              |              |  |  |  |  |
| 0         | PH001        | PrimerArray® Cytokine-cytokine receptor interaction(Human)                | Dista Salast |  |  |  |  |
| - C -     | PH002        | PrimerArray@ Cell cycle(Human)                                            | Plate Select |  |  |  |  |
| 0         | PH003        | PrimerArray® Cell adhesion molecules(Human)                               |              |  |  |  |  |
| 0         | PH004        | PrimerArray@ Jak-STAT signaling pathway(Human)                            |              |  |  |  |  |
| 0         | PH005        | PrimerArray® Natural killer cell mediated cytotoxicity (Human)            |              |  |  |  |  |
| 0         | PH006        | PrimerArray® Axon guidance(Human)                                         |              |  |  |  |  |
| - C       | PH007        | PrimerArray® Focal adhesion(Human)                                        |              |  |  |  |  |
| 0         | PH008        | PrimerArray® T cell receptor signaling pathway(Human)                     |              |  |  |  |  |
| 0         | PH009        | PrimerArray® TGF-beta signaling pathway(Human)                            |              |  |  |  |  |
| -         | PH010        | PrimerArray® Wht signaling pathway(Human)                                 |              |  |  |  |  |
|           | PH011        | PrimerArray@ Colorectal Cancer & Pancreatic Cancer (Human)                |              |  |  |  |  |
|           | PH012        | PrimerArray@ Prostate Cancer & Melanoma (Human)                           |              |  |  |  |  |
| 0         | PH013        | PrimerArray® Small Cell Lung Cancer & Non-small Cell Lung Cancerr (Human) |              |  |  |  |  |
| - 0       | PH014        | imerArray@Asthma & Rheumatoid arthritis (Human)                           |              |  |  |  |  |
| 0         | PH015        | PrimerArray® Diabetes mellitus, TypeI & TypeII (Human)                    |              |  |  |  |  |
| Mouree    | Product Code | Product Name                                                              |              |  |  |  |  |
| C         | PN001        | PrimerArrav® (Autokina-routokina recentor interaction(Moure)              |              |  |  |  |  |
| C         | PN002        | Primer Arraviti Cell curle (Mouse)                                        |              |  |  |  |  |
| C         | PN002        | PrimerArrav® Cell adhesion molecules(Mouse)                               |              |  |  |  |  |
| C         | PN0M         | PrimerArray® Jak-STAT signaling nathway(Muse)                             |              |  |  |  |  |
| 0         | PN005        | PrimerArray® Natural killer cell mediated cytotoxicity (Mouse)            |              |  |  |  |  |
| C         | PN006        | Primer Array® Avon midance(Mouse)                                         |              |  |  |  |  |
| C         | PN007        | Primer Privyte Pour Jackson (Musse)                                       |              |  |  |  |  |
| 0         | PN008        | Prime Private Total admission mouses                                      |              |  |  |  |  |
| . C       | PN009        | PrimerArray® TGF-beta signaling pathway(Mouse)                            |              |  |  |  |  |
| 0         | PN010        | PrimerArray® Whit signaling nathway(Mouse)                                |              |  |  |  |  |
| 0         | PN011        | Primer Array® Colorectal Cancer & Pancreatic Cancer (Mouse)               |              |  |  |  |  |
| 0         | PN012        | Primer Array® Prostate Cancer & Melanoma (Mouse)                          |              |  |  |  |  |
| 0         | PN013        | PrimerArrav® Small Cell Lung Cancer & Non-small Cell Lung Cancer (Mouse)  |              |  |  |  |  |
| 0         | PN014        | PrimerArray® Asthma & Rheumatoid arthritis ( Mouse)                       |              |  |  |  |  |
| 0         | PN015        | Primer Array® Diphetes mellitus Tynel & Tynell ( Myuse)                   |              |  |  |  |  |
|           |              |                                                                           |              |  |  |  |  |

Takara

#### (3) Input Control Sample Data

After clicking "Plate Select" button, a sheet for control sample data will appear. Input Ct values in exp1 (C column), exp 2 (D column), exp 3 (E column), etc. This can generally be done by copying and pasting the Ct value output from the real-time PCR analysis software. Data for up to 10 repeated experiments can be entered.

| 0.7 | A           | В             | C          | D          | E         | F         | G     | H        | 1          | J         | K        |
|-----|-------------|---------------|------------|------------|-----------|-----------|-------|----------|------------|-----------|----------|
| 1   | Symbol      | Well          |            |            |           |           |       |          | Co         | ontrol    | Samp     |
| 2   | 1.0000000   |               | exp1       | exp2       | exp3      | exp4      | ехрб  | exp6     | exp7       | exp8      | exp9     |
| 3   | AKT3        | A01           | 26.16      | 26.45      | 26.57     |           |       |          |            |           |          |
| 4   | CDK4        | A02           | 26.5       | 26.56      | 26.55     |           |       |          |            |           |          |
| 5   | CDK6        | A03           | 28.39      | 28.43      | 28.49     |           |       |          |            |           |          |
| 6   | TNFRSF10B   | A04           | 2051       | 20.58      | 20.56     |           | -     | -        |            |           |          |
| 7   | APC2        | A05           | 31.11      | 30.95      | 31.04     |           |       |          |            |           |          |
| 8   | RALBP1      | A06           | 22.56      | 22.41      | 22.52     |           |       |          |            |           |          |
| 9   | CHUK        | A07           | 34.61      | 3428       | 34,81     |           |       |          |            | -         |          |
| 10  | CTNNB1      | A08           | 33,89      | 33.92      | 34.36     |           |       |          |            |           |          |
| 11  | DCC         | A09           | 22.36      | 22.35      | 22.59     |           |       |          | _          |           |          |
| 12  | E2F1        | A10           | 33.48      | 33.95      | 33.83     |           |       |          |            |           |          |
| 13  | E2F2        | A11           | 23.63      | 23.62      | 23,72     |           |       |          |            |           |          |
| 14  | GUSB        | A12           | 23.87      | 23.76      | 24.04     |           |       |          |            |           |          |
| 15  | E2F3        | B01           | 31.59      | 31.54      | 313       | -         |       |          |            |           |          |
| 16  | EGF         | B02           | 24.69      | 25.09      | 25.39     |           |       |          |            | -         |          |
| 17  | EGFR        | B03           | 30.78      | 31.45      | 31.1      |           |       |          |            |           |          |
| 18  | ERBB2       | B04           | 26.11      | 26.18      | 26.18     |           |       |          |            |           | -        |
| 19  | AKTI        | 805           | 28.44      | 28.48      | 28.66     |           |       |          |            |           |          |
| 20  | AKT2        | B06           | 25.84      | 25.89      | 25.98     |           |       |          |            |           |          |
| 21  | FIGE        | B07           | 28.11      | 28.14      | 28.15     |           |       |          |            |           |          |
|     | PlateSelect | Platelnib, Ge | net Contra | olSampleDa | ta / estS | ampleCuta | PCRan | an Theor | mailzation | factors . | scatter_ |

#### (4) Input Test Sample Data

Select the sheet "TestSampleData" for Test Sample data input. Input the data in the same way as the Control Sample. After inputting the data, click the "set sample data" button.

#### Clearing data

If you need to re-input data, click the "clear" button. This will delete all of the data.

#### Setting the Ct value cutoff

Once a Ct value cutoff is set, Ct values beyond a certain level will be excluded from analysis. The default cutoff is set at 35 cycles, and will exclude Ct values greater than 35. To change this cutoff level, change the "Ct cutoff value".

(5) Calculation of the Normalization Factor

Click on "Set Sample Data". The sheet "normalization\_factors" should open for calculation of the Normalization Factor. Select housekeeping gene (HKG) \* <sup>1</sup> for normalization by checking the box in the column A, and then clicking the "NF value" button. The Normalization Factor is calculated and relative quantitative analysis will be performed automatically.

| _  | A                                                                                                    | В          | C                              | D        | E         | F              | G                | Н | Ι         |
|----|----------------------------------------------------------------------------------------------------|------------|--------------------------------|----------|-----------|----------------|------------------|---|-----------|
| 1  | A     B       HKG     GUSB       HPRT1     HPRT1       PGK1     ACTB       GACTB     GAPDH       GAPDH     B2M       PIA     PPIA |            | HKG Control Sample Test Sample |          | ample     | Quantity ratio |                  |   |           |
| 2  | nku                                                                                                    |            | Quantity                       | SD_Q     | Quantity  | SD_Q           | (Test / Control) |   |           |
| 3  | ~                                                                                                    | GUSB       | 6.43E-08                       | 6.29E-09 | 4.55E-08  | 2.68E-09       | 0.71             |   |           |
| 4  | 7                                                                                                    | HPRT1      | 1.28E-07                       | 8.23E-09 | 9.16E-08  | 8.76E-09       | 0.72             |   |           |
| 5  | 7                                                                                                    | PGK1       | 8.71E-07                       | 5.61E-08 | 4.87E-07  | 2.11E-08       | 0.56             |   |           |
| 6  | 7                                                                                                    | ACTB       | 3.29E-05                       | 482E-06  | 250E-05   | 3.66E-06       | 0.76             |   |           |
| 7  | 7                                                                                                    | GAPDH      | 5.90E-06                       | 2.49E-07 | 3.51 E-06 | 1.75E-07       | 0.59             |   |           |
| 8  | 7                                                                                                    | TBP        | 2.82E-08                       | 1.68E-09 | 1.56E-08  | 1.14E-09       | 0.55             |   |           |
| 9  | 7                                                                                                    | B2M        | 2.70E-06                       | 247E-07  | 4.17E-06  | 2.46E-07       | 1.55             |   | NF value  |
| 10 | 7                                                                                                    | PPIA       | 3.84E-06                       | 0.00E+00 | 3.06E-06  | 0.00E+00       | 0.80             |   | itt value |
| 11 |                                                                                                    |            |                                |          |           |                |                  |   |           |
| 12 |                                                                                                    |            |                                |          |           |                |                  |   |           |
| 13 |                                                                                                    |            |                                |          |           |                |                  |   |           |
| 14 |                                                                                                    |            |                                |          |           |                |                  |   |           |
| 15 |                                                                                                    |            |                                |          |           |                |                  |   |           |
| 16 |                                                                                                    |            |                                |          |           |                |                  |   |           |
| 17 |                                                                                                    |            |                                |          |           |                |                  |   |           |
|    | norm                                                                                                    | nalization | Quantity                       | 50.0     |           |                |                  |   |           |
| 18 | facto                                                                                                    | DIES       | Quantity                       | 30_4     |           |                |                  |   |           |
| 19 | NF T                                                                                                    | est        |                                |          |           |                |                  |   |           |
| 20 | NF C                                                                                                    | ontrol     |                                |          |           |                |                  |   |           |
| 21 |                                                                                                    |            |                                |          |           |                |                  |   |           |

\* 1 Selection of housekeeping gene:

The normalization factor is the coefficient used to normalize the template quantities used in the reaction. A housekeeping gene (HKG) whose expression level is stable among the samples is used as the index for this calculation. Care should be taken in selecting the housekeeping gene, because incorrect results can be obtained if a gene having differing expression levels among samples is used as an index. To select an appropriate housekeeping gene, confirm stable expression experimentally or use known information (biological insight, published literature, microarray analysis results, etc.).

If there is no known information suggesting an appropriate gene, use all of the housekeeping genes as a reference. Alternatively, perform the analysis without normalization of the RNA amount (without Housekeeping Gene Normalization).

#### References

- Housekeeping Gene Primer Set (Cat. #3790/3791/3792)\*2
- geNorm manual http://medgen.ugent.be/~jvdesomp/genorm/geNorm\_manual.pdf
- Vandesompele J, *et al.* Accurate normalization of real-time quantitative RT-PCR data by geometric averaging of multiple internal control genes. *Genome Biol.* (2002) Jun 18; **3** (7): RESEARCH0034. Epub 2002 Jun 18.

\*2 Not available in all geographic locations. Check for availability in your area.

v201801

(6) Confirmation of the analysis results

After the analysis, a 3D profile of the Fold Differences will appear. Select each sheet to view the additional results.

#### Fold Difference

The list will show the relative quantification values (fold difference) and standard deviation of the Test Sample, with the Control Sample set to 1.

|    | A               | 8         | C              | D                  | E              | F                 |  |
|----|-----------------|-----------|----------------|--------------------|----------------|-------------------|--|
| 1  | Fold Difference |           |                |                    |                |                   |  |
| 2  |                 |           | expressi       | on level           | SE             | )                 |  |
| 3  | Well            | Symbol    | Test<br>Sample | Contorol<br>Sample | Test<br>Sample | Control<br>Sample |  |
| 4  | A01             | AKT3      | 2,31E+00       | 1.00E+00           | 4.08E-01       | 1.49E-01          |  |
| 5  | A02             | CDK4      | 3.06E-02       | 1.00E+00           | 3.11E-03       | 3.64E-02          |  |
| 6  | A03             | CDK6      | 1.36E+01       | 1.00E+00           | 8.42E-01       | 4.52E-02          |  |
| 7  | A04             | TNFRSF10B | 2.09E-01       | 1.00E+00           | 1 56E-02       | 3.81E-02          |  |
| 8  | A05             | APC2      | 2.78E+02       | 1.00E+00           | 1 38E+01       | 6.26E-02          |  |
| 9  | A06             | RALBP1    | 1.61E+02       | 1.00E+00           | 7.54E+00       | 5.11E-02          |  |
| 10 | A07             | CHUK      | 3.66E+04       | 1.00E+00           | 1 56E+03       | 1.88E-01          |  |
| 11 | AOB             | CINNBI    | 3.22E+02       | 1:00E+00           | 4.66E+01       | 1.85E-01          |  |
| 12 | A09             | DCC       | 6.07E-01       | 1.00E+00           | 5.73E-02       | 9.84E-02          |  |
| 13 | A10             | E2F1      |                | 1.00E+00           |                | 1.72E-01          |  |
| 14 | A11             | E2F2      | 6.51E-01       | 1.00E+00           | 698E-02        | 4.78E-02          |  |
| 15 | A12             | GUSB      | 9.59E-01       | 1.00E+00           | 623E-02        | 1.02E-01          |  |
| 16 | B01             | E2F3      | 2.86E+01       | 1.00E+00           | 9.25E-01       | 1.11E-01          |  |
| 17 | B02             | EGF       | 8.65E-01       | 1.00E+00           | 5 702-02       | 2.45E-01          |  |
| 18 | B03             | EGFR      | 7.63E-01       | 1.00E+00           | 3.985-02       | 2,34E-01          |  |

#### Scatter plot

The left table shows a list of values and standard deviations before relative quantification with the Control Sample. The values are shown in Scatter plot in the graph on the right.

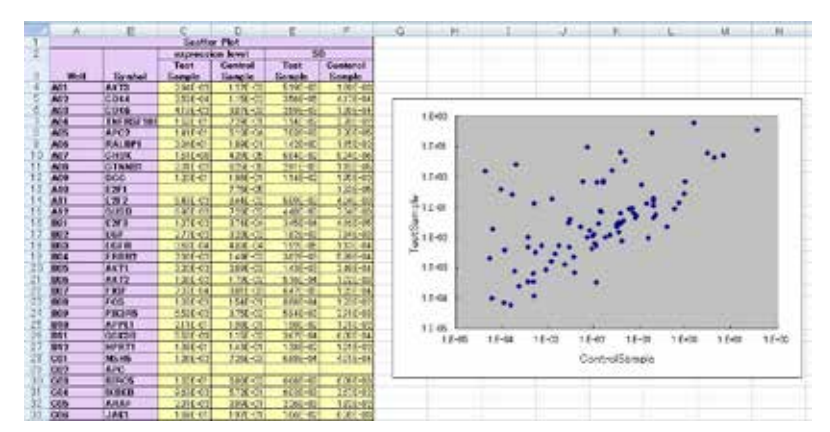

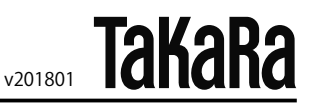

#### <u>3D Profile</u>

The Fold Difference is shown as a bar graph. Above the graph, a table listing the Fold Difference of the Test Sample and gene symbols is shown, with the placement of the data corresponding to their positions on the plate. The color is indicative of the degree of expression difference: red, increased expression (fold difference>2); gray, minimal change (fold difference 0.5 - 2); blue, no change or reduced expression (fold difference<0.5).

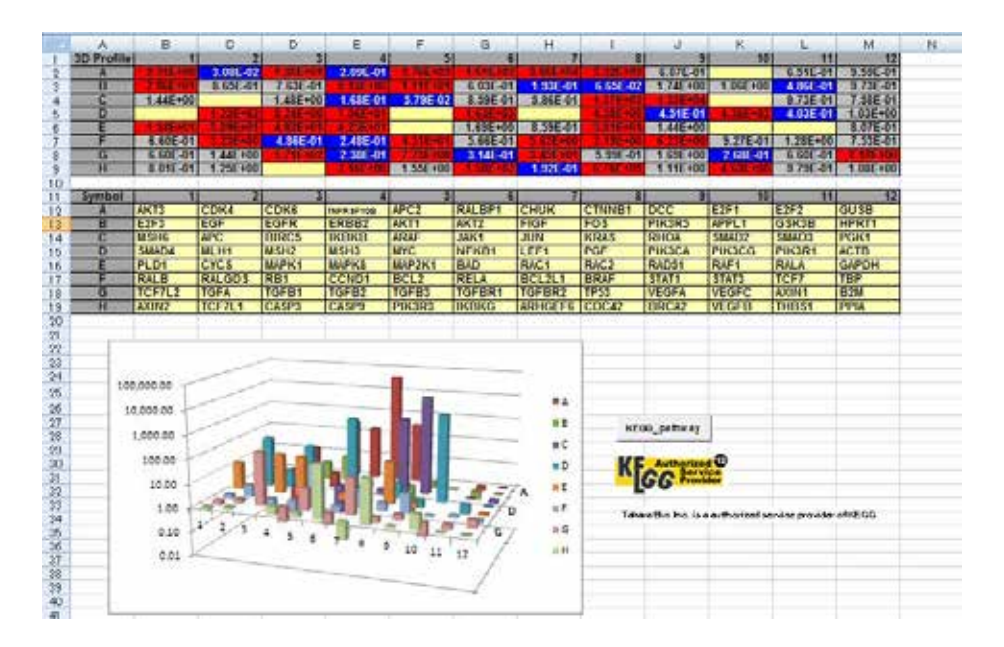

Click the "KEGG\_pathway" button. At first, a color-coded legend based on the difference of expression on the KEGG pathway map is shown. Then, click "KEGG pathway" on the screen; a pathway map displaying the relative

expression levels of the genes will appear.

v201801

TakaRa

**KEGG** pathway hsa05210 : Colorectal cancer hsa05212 : Pancreatic cancer Definition of node color when behavior is analyzed Relation between behavior and point color of ge character col ackground col A Up Gene Point Black Red 1.2.3.4 B Down Gene Point White Blue с No\_change Gene Point Black Gray 1,2,3,4 A+B\* Up Gene and Down Gene Point White Red ural GeneID might be included in one ne that displayed in map of KEGG pa Klec • adic CRC propri (MSI), results fr es heve gen ▼ En 100% ▼ COLORECTAL CANCER ne Unstahle (CDN) pada ie Unstahle (MSI) padas Cureareas Generalin, K. Pas the list of an : APC, DCC, TOFFRD, Sead2, Smark, Rez, 203 Taxa and a the lines NA repair genes : 300LH1, 1005H2, 1045H3, MM5H Servicen Wat sign Decre and c-bb Appleie PER: Ab Calloyeb Bed 0.348 MIK MATX signaling CASPE TOF-0 signaling performer Low-of growth inhibitory effects of 1000 Smid4 Gener with o

Analysis is complete. When continuing the analysis with a different data set, erase the data by clicking the "clear" button on the "TestSampleData" sheet. Begin again at step (2) Select a Plate.

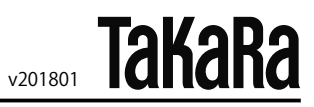

#### **III.** Troubleshooting

 Security alert appears. PrimerArray Analysis Tool Ver. 2.2 includes a macro, and a security alert may appear. In this case, enable macros Microsoft Office Excel 2007 (1) Click "Options" on the security warning.

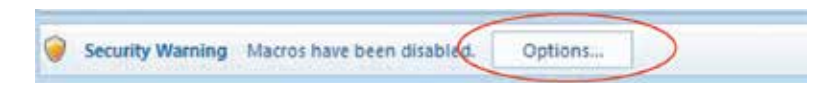

(2) Select the "Enable this content" (2), and then click the OK button.

| Microsoft Office Security Options                                                                                                    | ? 🛙                                                                                                    |
|----------------------------------------------------------------------------------------------------|----------------------------------------------------------------------------------------------------|
| Security Alert - Macro                                                                                                    |                                                                                                    |
| Macro<br>Macros have been disabled. Macros might<br>not enable this content unless you trust th                                                                                    | contain viruses or other security hazards. Do e source of this file.                                                                   |
| Warning: It is not possible to determ<br>trustworthy source. You should leav<br>content provides critical functionalit<br>More information<br>File Path: C:/DOCL/ME~1]melaer&OCAL5 | ine that this content came from a<br>e this content disabled unless the<br>y and you trust its source.<br>~1\Tempiprimerarray_tool.xis |
| Help grotect we from unknown conter O Enable this content                                                                                                    | it (recommended)                                                                                                    |
|                                                                                                    |                                                                                                    |
| Open the Trust Center                                                                                                    | OK Cancel                                                                                                    |

PrimerArray is a registered trademark of TAKARA BIO INC.

**NOTE :** This product is for research use only. It is not intended for use in therapeutic or diagnostic procedures for humans or animals. Also, do not use this product as food, cosmetic, or household item, etc.

Takara products may not be resold or transferred, modified for resale or transfer, or used to manufacture commercial products without written approval from TAKARA BIO INC.

If you require licenses for other use, please contact us by phone at +81 77 565 6973 or from our website at www.takara-bio.com.

Your use of this product is also subject to compliance with any applicable licensing requirements described on the product web page. It is your responsibility to review, understand and adhere to any restrictions imposed by such statements.

All trademarks are the property of their respective owners. Certain trademarks may not be registered in all jurisdictions.